Items needed to register for fingerprinting

- A computer, tablet, or smartphone with internet access
- A valid email account
- Established AIM account (see step 1)
- ALSDE ID# (see step 1)
- Fee of \$46.20 paid by Debit Card, Credit Card, or PayPal Account
- Ability to provide commonly known personal information (SSN, DOB, DL#, Height, Weight, etc.)

Steps to complete the process successfully

- Step 1: Create an AIM Account <u>https://aim.alsde.edu</u>
- Step 2: Complete Background Check Registration in AIM
- Step 3: Create Fieldprint Account
- Step 4: Complete authorization forms, schedule appointment, and fee payment
- Step 5: Report for fingerprint appointment

#### **CREATING AN AIM ACCOUNT – STEP 1**

ALSDE Identity Management

| Log into AIM                              |                                           | Help ( |
|-------------------------------------------|-------------------------------------------|--------|
| ALSDE ID (or Email address):<br>Password: |                                           |        |
|                                           | Log in  Forgot password? Need an account? |        |

- Go to https://aim.alsde.edu
- Select "Need an account"
- Enter your email address and select "Create Account"
- AIM will send an email to the address provided
- Go to your email and click the link to confirm
- Complete the required information (be sure to follow password requirements)
- Select "Create Account"
- Select security questions and answers
- Select "Save Answers"
- Select checkmark boxes to acknowledge restrictions and agree to the terms of usage
- Select "Yes, continue"
- Enter Demographics information
- Select "Save demographics"
- When AIM registration is complete, you will be taken to your homepage
- Make note of your ALSDE ID#. You will need it to register for fingerprinting

| <image/> <complex-block><complex-block></complex-block></complex-block>                                                                                                    | COMPLETE B                                                                                                    | ACKGROUND CHECK RE                                                                                                    | GISTRATION – STEP 2                                                                    |
|----------------------------------------------------------------------------------------------------|----------------------------------------------------------------------------------------------------|----------------------------------------------------------------------------------------------------|----------------------------------------------------------------------------------------|
| <image/> <complex-block></complex-block>                                                                                                    |                                                                                                    |                                                                                                    |                                                                                        |
| <image/> <text><section-header><text><text><text><text><image/><image/></text></text></text></text></section-header></text>                                                                                                    | Fieldprint<br>Background C                                                                                                    | heck                                                                                                    |                                                                                        |
| Account Type         Texted which are required in order to build a profile with Educator Cardination. It is the individual's         Fibrioty Background Accounts         Fibrioty Background Accounts         Fib                                                                                                    | Educator Certificat<br>?                                                                                                    | tion<br>tion                                                                                                    |                                                                                        |
| Beckets fields are required in order to kall a goodfiel with Educator Certification retret. <ul> <li></li></ul>                                                                                                    | Account Type                                                                                                    |                                                                                                    |                                                                                        |
| Educator Certification and Criminal<br>History Background Checks<br>Increase or performed a later and entities<br>Increase or performed a later and entities<br>Increase or performed a later and entities<br>Increase or performed a later and entities<br>Increase or performed a later and entities<br>Increase or performed a later and entities<br>Increase or performed a later and entities<br>Increase or performed a later and entities<br>Increase or performed a later and entities<br>Increase or performed a later and entities<br>Increase or performed a later and entities<br>Increase of the later and entities<br>Increase of the later and entities (Save and Continue)<br>Increase of the later and entities (Save and Continue)<br>Increase of the later and entities (Save and Continue)<br>Increase of the later and entities (Save and Continue)<br>Increase of the later and entities | These data fields are required in order to build a profile<br>responsibility to provide accurate information and to ke                                                                                                    | e with Educator Certification. It is the individual's<br>eep all information current.                                                                                                    |                                                                                        |
| <ul> <li>Select this option if you:</li> <li>are applying for an Alabama certification, and attemption of the date applications of understanding (MOU) with ALSDE.</li> <li>are updating personal information with if character certification certification and Criminal History Background Checks</li> <li>Answer the questions for</li> <li>Race and Ethnicity (Save and Continue)</li> <li>Citizenship (Save and Continue)</li> <li>Phone Numbers (Save and Continue)</li> <li>Home Address (Save and Continue)</li> <li>Birth Details (Save and Continue)</li> <li>Birth Details (Save and Continue)</li> <li>Birth Details (Save and Continue)</li> <li>Birth Details (Save and Continue)</li> <li>Birth Details (Save and Continue)</li> <li>Birth Details (Save and Continue)</li> <li>Birth Details (Save and Continue)</li> <li>Birth Details (Save and Continue)</li> <li>Select the solution type for the background check (You are applying for a Substitute Teacher Licensure)</li> <li>Select the solution type for the background check (You are applying for a Substitute Teacher Licensure)</li> <li>Select the State Identification details (Save and Continue)</li> <li>Select the State Identification details (Save and Continue)</li> <li>Select the solution type for the background check (You are applying for a Substitute Teacher Licensure)</li> <li>Select the State Identification details (Save and Continue)</li> <li>Select the State Identification details (Save and Continue)</li> <li>Select the State Identification details (Save and Continue)</li> <li>Select the State Identification details (Save and Continue)</li> <li>Select the State Identification details (Save and Continue)</li> <li>Select the State Identification details (Save and Continue)</li> <li>Select the State Identification details (Save and Continue)</li> <li>Select the State Identification details (Save and Continue)</li> <li>Select the State Identification details (Save and Continue)</li> <li>Select the State Identification details (Save and Continue)</li> <li>Select the State Identifica</li></ul>                                                                                                    | Educator Certification and Criminal<br>History Background Checks                                                                                                    | Researcher                                                                                                    | Public                                                                                 |
| <ul> <li>Nistory background check, or<br/>explaining provide information with<br/>ducator Certification.</li> <li>Select "Set" under Educator Certification and Criminal History Background Checks</li> <li>Answer the questions for <ul> <li>Race and Ethnicity (Save and Continue)</li> <li>Citizenship (Save and Continue)</li> <li>Citizenship (Save and Continue)</li> <li>Phone Numbers (Save and Continue)</li> <li>Home Address (Save and Continue)</li> <li>Characteristics (Save and Continue)</li> <li>Birth Details (Save and Continue)</li> <li>Select the position type for the background check (You are applying for a Substitute Teacher<br/>Licensure)</li> <li>Select the School System (Athens City Schools)</li> <li>Answer questions regarding convictions (Save and Continue)</li> <li>Enter State Identification details (Save and Continue)</li> <li>Answer question regarding RSA ID</li> <li>Select "Finished. Go to Services Portal"</li> </ul> </li> </ul>                                                                                                    | Select this option if you:<br>• are applying for an Alabama certificate,<br>license, or permit,<br>• are attempting to complete a criminal                                                                                                    | <ul> <li>Select this option if you:</li> <li>need access to public data applications, or</li> <li>are accessing data through a memorandum of understanding (MOU) with ALSDE.</li> </ul>                                                                                                    | Select this option if you:<br>• need access to public data applications.           Set |
| <ul> <li>Select "Set" under Educator Certification and Criminal History Background Checks</li> <li>Answer the questions for <ul> <li>Race and Ethnicity (Save and Continue)</li> <li>Citizenship (Save and Continue)</li> <li>Phone Numbers (Save and Continue)</li> <li>Home Address (Save and Continue)</li> <li>Characteristics (Save and Continue)</li> <li>Birth Details (Save and Continue)</li> </ul> </li> <li>Select the position type for the background check (You are applying for a Substitute Teacher Licensure)</li> <li>Select the School System (Athens City Schools)</li> <li>Answer questions regarding convictions (Save and Continue)</li> <li>Enter State Identification details (Save and Continue)</li> <li>Select "Finished. Go to Services Portal"</li> </ul>                                                                                                    | history background check, or<br>• are updating personal information with<br>Educator Certification.                                                                                                    | Set                                                                                                    |                                                                                        |
| <ul> <li>Select "Set" under Educator Certification and Criminal History Background Checks</li> <li>Answer the questions for <ul> <li>Race and Ethnicity (Save and Continue)</li> <li>Citizenship (Save and Continue)</li> <li>Phone Numbers (Save and Continue)</li> <li>Home Address (Save and Continue)</li> <li>Characteristics (Save and Continue)</li> <li>Birth Details (Save and Continue)</li> <li>Select the position type for the background check (You are applying for a Substitute Teacher Licensure)</li> <li>Select the School System (Athens City Schools)</li> <li>Answer questions regarding convictions (Save and Continue)</li> <li>Enter State Identification details (Save and Continue)</li> <li>Select "Finished. Go to Services Portal"</li> </ul> </li> </ul>                                                                                                    | Set                                                                                                    |                                                                                                    |                                                                                        |
|                                                                                                    | <ul> <li>Select "Set" under Educt</li> <li>Answer the questions for</li> <li>Race and Ethnic</li> <li>Citizenship (Save</li> <li>Phone Numbers</li> <li>Home Address (</li> <li>Characteristics (</li> <li>Birth Details (Sa</li> <li>Select the position type Licensure)</li> <li>Select the School System</li> <li>Answer questions regard</li> <li>Enter State Identificatio</li> <li>Answer question regard</li> <li>Select "Finished. Go to an anti-physical set of the set of the s</li></ul> | ator Certification and Criminal<br>or<br>ity (Save and Continue)<br>e and Continue)<br>s (Save and Continue)<br>Save and Continue)<br>Save and Continue)<br>ve and Continue)<br>for the background check (You<br>n (Athens City Schools)<br>ding convictions (Save and Con<br>n details (Save and Continue)<br>ing RSA ID<br>Services Portal" | History Background Checks<br>are applying for a Substitute Teacher<br>tinue)           |

| CREATE FIELDPRINT ACCOUNT – STEP 3                                                       |                                                                                                    |  |  |  |
|------------------------------------------------------------------------------------------|----------------------------------------------------------------------------------------------------|--|--|--|
| Welcome t                                                                                | o Fieldprint®                                                                                                    |  |  |  |
| Sign Up                                                                                  | Returning User Login                                                                                                    |  |  |  |
| or new users, please select "Sign Up" below to<br>schedule a fingerprinting appointment. | For existing users, please select "Log In" below to<br>check appointment status, view and print receipts or<br>reschedule an existing appointment. |  |  |  |
| Sign Up                                                                                  | Log In                                                                                                    |  |  |  |

- You will need to either Sign Up if it is your first time to schedule fingerprinting with Fieldprint or Log In if you have scheduled with them before
- Select "I Agree" for the Fieldprint Authorization form
- Follow the prompts requesting required information
- You will be transferred to the "verify Account" screen. An 8-digit code will be sent to the email account entered (If you select Alabama State Dept of Ed as agency, you will not need a code)
- DO NOT close the browser while retrieving the 8-digit code from your email
- Enter Verification Code
- Select "Complete Registration"
- You will be returned to the Login screen. Select "Login" to continue with Registration
- Answer the security question (select "Continue")
- Enter ALSDE ID#, Last Name, and DOB (select "Continue")
- Enter Contact Information (select "Continue)

#### COMPLETE AUTHORIZATION FORMS, SCHEDULE APPOINTMENT, AND FEE PAYMENT – STEP 4

- Review AL DOE Release (Select "I Agree" and Continue)
- Review Fieldprint Biometric Disclosure (Select "I Agree" and Continue)
- Review FBI Noncriminal Justice Privacy Rights Statement (Select "I Acknowledge" and Continue)
- Review the Privacy Act Statement (Select "I Acknowledge" and Continue)
- Search for the Livescan site location nearest you
- Choose a date and time
- Select Payment Type
- Enter Payment Information
- Review appointment details and log out (You will receive an email confirmation)
- Bring your appointment number and two forms of valid identification to your scheduled appointment

#### **Local Fingerprinting locations**

Pak Mail 1207 East Forrest St. D Athens, AL 35613 (256) 232-1725 Thornton Mail Stop 7001 Wall Triana HWY, Suite A Madison, AL 35757 Goin Postal 7169 Highway 72 W Richland Plaza, Suite A Madison, AL 35758